## Use your iPhone in an Emergency

Senior Tech Tuesday April 13, 2021 10 AM CDT

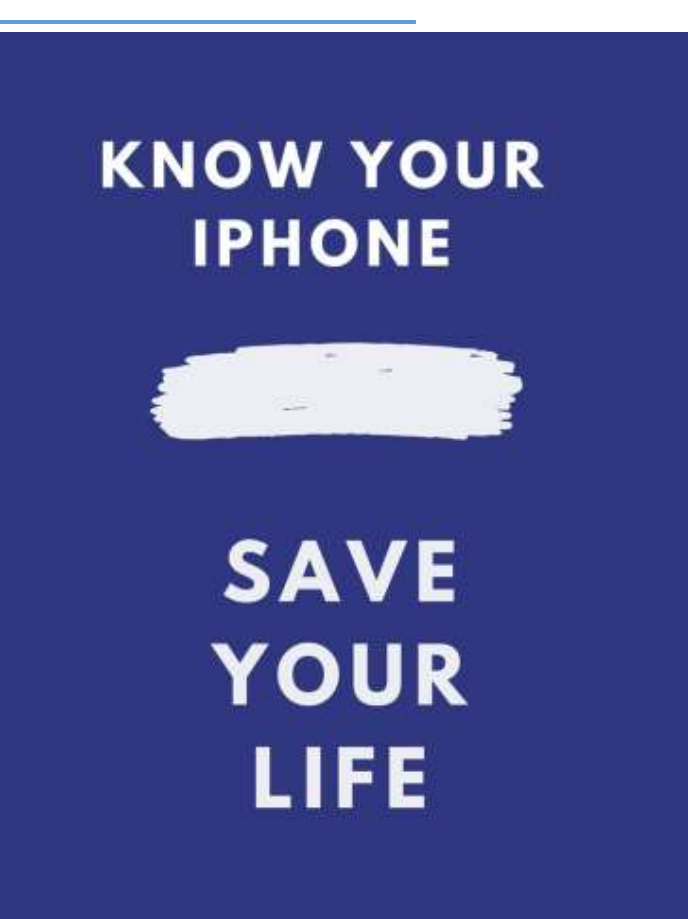

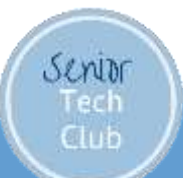

www.SeniorTechClub.com

#### Zoom Setup – GO Big!!

#### Use Speaker/Active Speaker View

Computer

or laptop

Senior

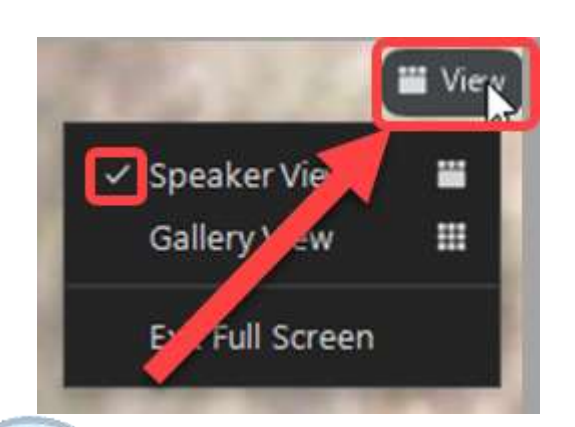

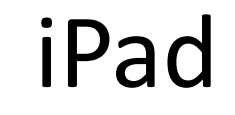

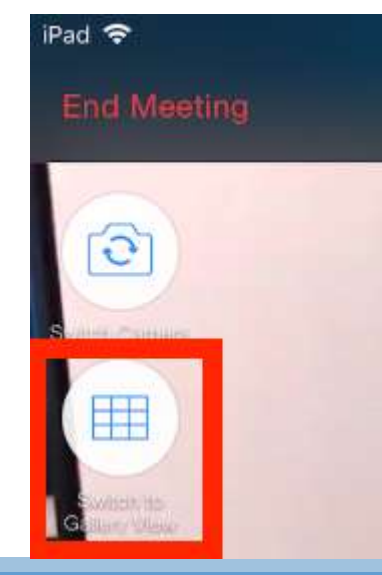

#### www.SeniorTechClub.com

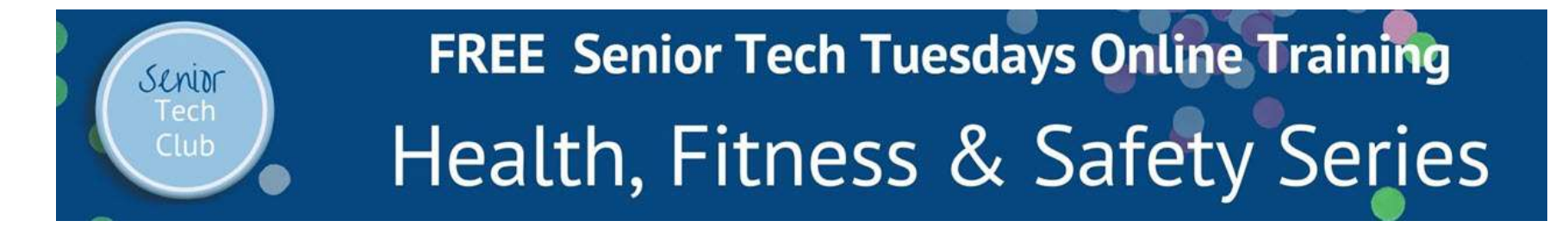

Senior Tech Tuesday #21 (STT21) – Use Your iPhone in an Emergency April 13, 2021

Don Frederiksen don@SeniorTechClub.com

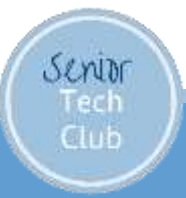

Our Learning Tools

• Sharing Ideas • Your Questions • "Hey Don" or Chat Email: don@SeniorTechClub.com • Online Class Page at: Links.SeniorTechClub.com/STT21 Tuesdays Page for Future Topics Links.SeniorTechClub.com/tuesdays

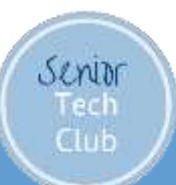

#### Your iPhone Could Save Your Life

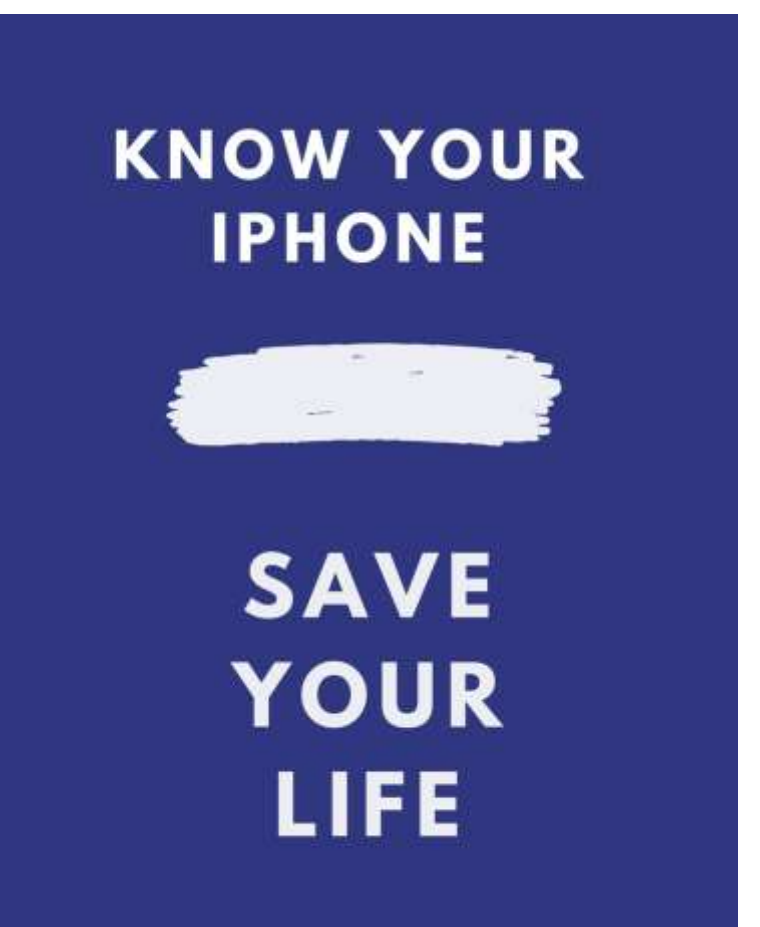

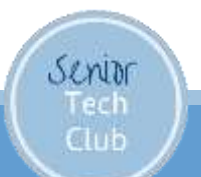

## Your iPhone in an Emergency

- Store your Medical ID and Emergency Contacts on your iPhone
- ✓ SOS Emergency Calling✓ Using Siri to Make 911 Calls

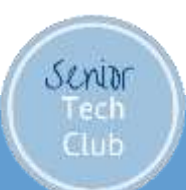

#### Health Information for First Responders

Medical ID in the Health app can contain information about medical conditions and emergency contacts.

Senior

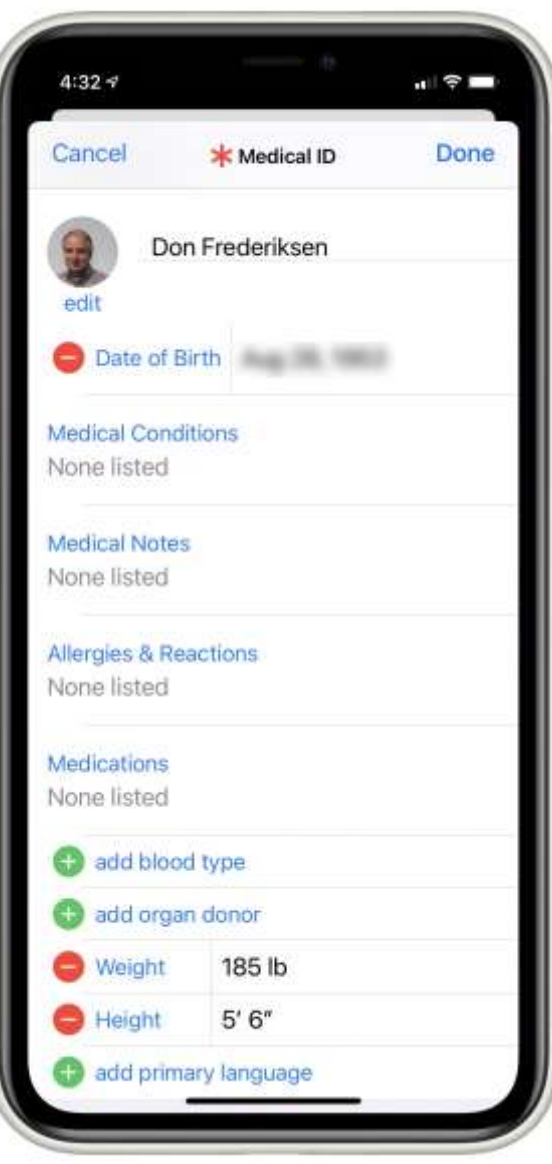

#### What if I have a Locked iPhone?

- Tap Lock Screen to get Passcode screen
- Tap Emergency
  Tap Medical ID

Senior

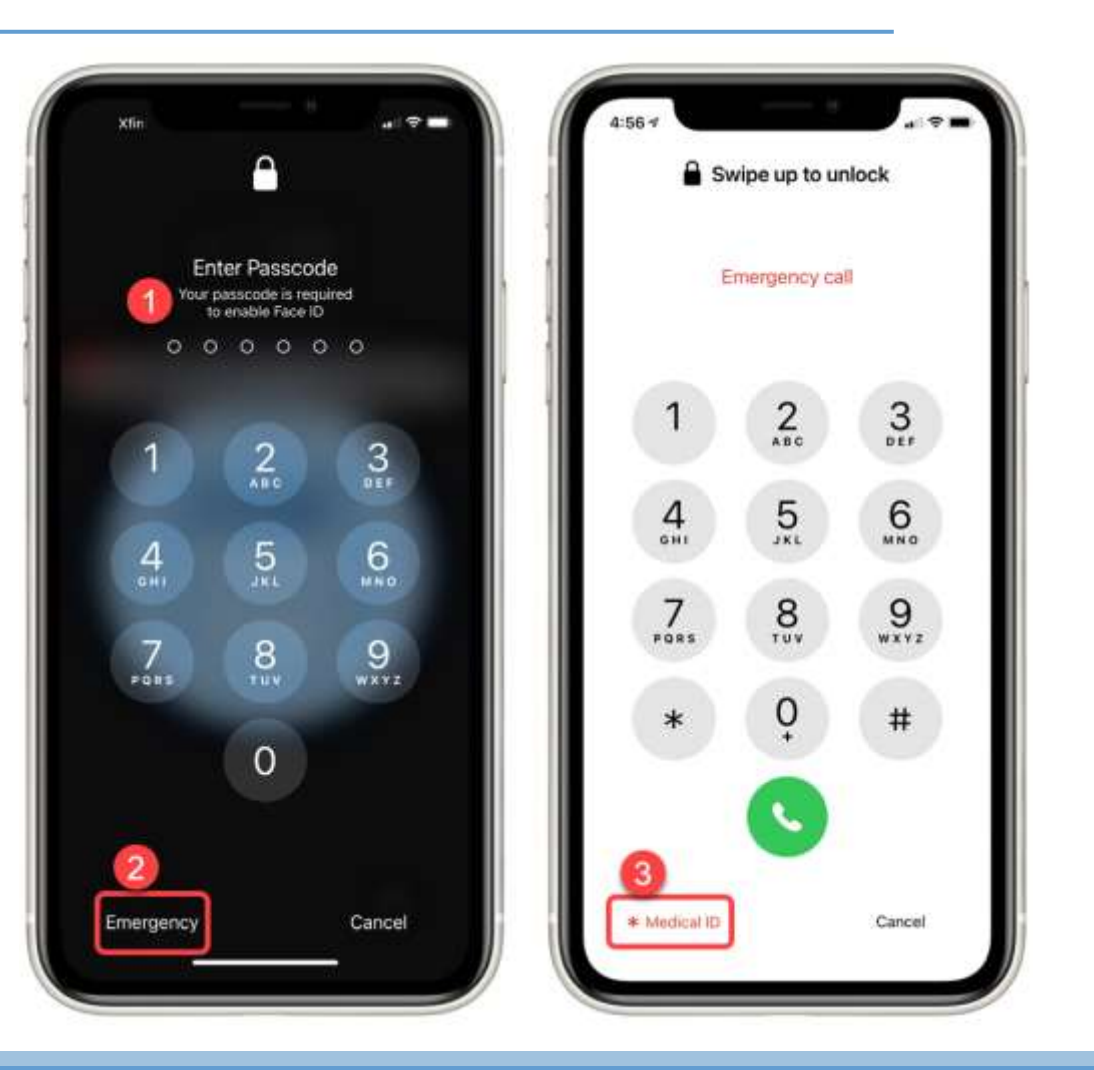

#### Create Your Medical ID

Launch Health App

Senior

- Tap Profile Picture or Initials (upper right)
- 2. Tap Create/Change Medical ID
- 3. Tap Edit (if Changing Medical ID)

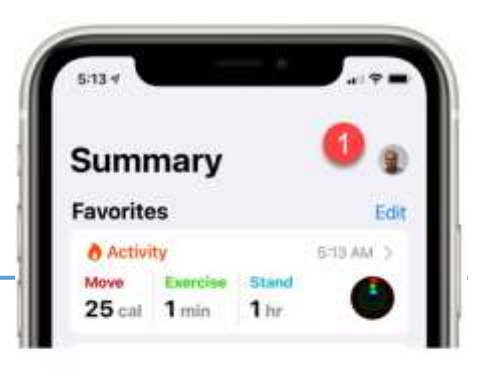

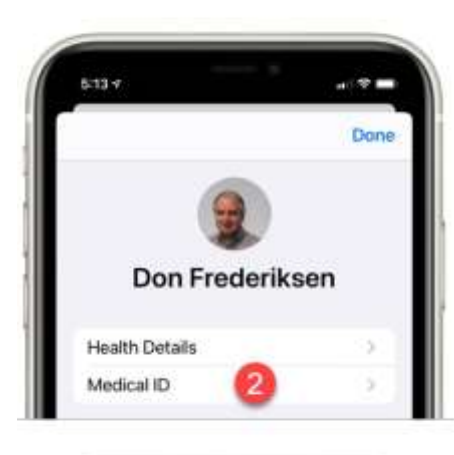

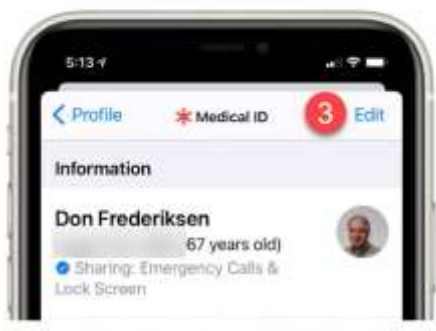

## Your Medical ID

- Date of Birth
- **Medical Conditions**
- Allergies
- Medications
- Blood type

Senior

- Organ Donor
- Height & Weight

**Primary Language** 

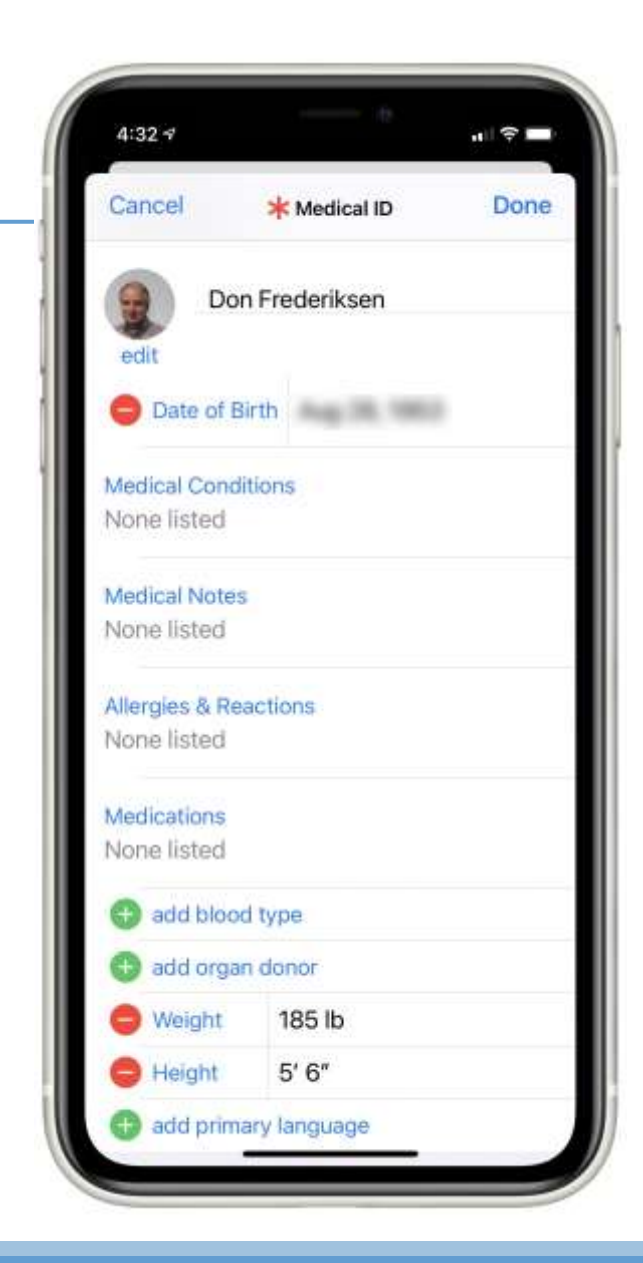

## Your Medical ID

**Emergency Contacts** 

 Choose contact phone numbers from contacts list

#### Emergency Access

Senior

- Access from lock screen (definitely)
- Share during Emergency call (if supported by 911)

| Cancel                                                                                                    | <b>*</b> Medical ID                                                                                                    | Done                                                |
|----------------------------------------------------------------------------------------------------|----------------------------------------------------------------------------------------------------|-----------------------------------------------------|
| Emergency                                                                                                    | Contacts                                                                                                    |                                                     |
| e spouse                                                                                                    | And points                                                                                                    |                                                     |
| e child                                                                                                    |                                                                                                    | ricari.                                             |
| e daughte                                                                                                    | r Tessa Settlera                                                                                                    |                                                     |
| 🕀 add eme                                                                                                    | ergency contact                                                                                                    |                                                     |
| location will be                                                                                                    | a included in these may                                                                                                    | current                                             |
| Emergency<br>Show When                                                                                                    | Access                                                                                                    | ssages.                                             |
| Emergency<br>Show When<br>Your Medical<br>locked by tap<br>On Apple Wat<br>and drag the f                                                                                                    | e included in these mer<br>Access<br>D Locked<br>ID can be viewed when<br>ping Emergency, then I<br>ch, press and hold the<br>Medical ID slider to the                                                                          | a iPhone is<br>Medical ID.<br>side button<br>right. |
| Emergency<br>Show When<br>Your Medical I<br>locked by tap<br>On Apple Wat<br>and drag the I<br>Share Durin                                                                                                    | Access<br>Access<br>Docked<br>Docan be viewed when<br>ping Emergency, then the<br>ch, press and hold the<br>Medical ID slider to the<br>g Emergency Call                                                                        | a iPhone is<br>Medical ID.<br>side button<br>right. |
| In the second second se | e included in these mer<br>Access<br>D Locked<br>ID can be viewed when<br>ping Emergency, then I<br>ch, press and hold the<br>Medical ID slider to the<br>g Emergency Call<br>argency Services, iPho<br>are your Medical ID. Le | a iPhone is<br>Medical ID.<br>side button<br>right. |

#### Emergency Calls

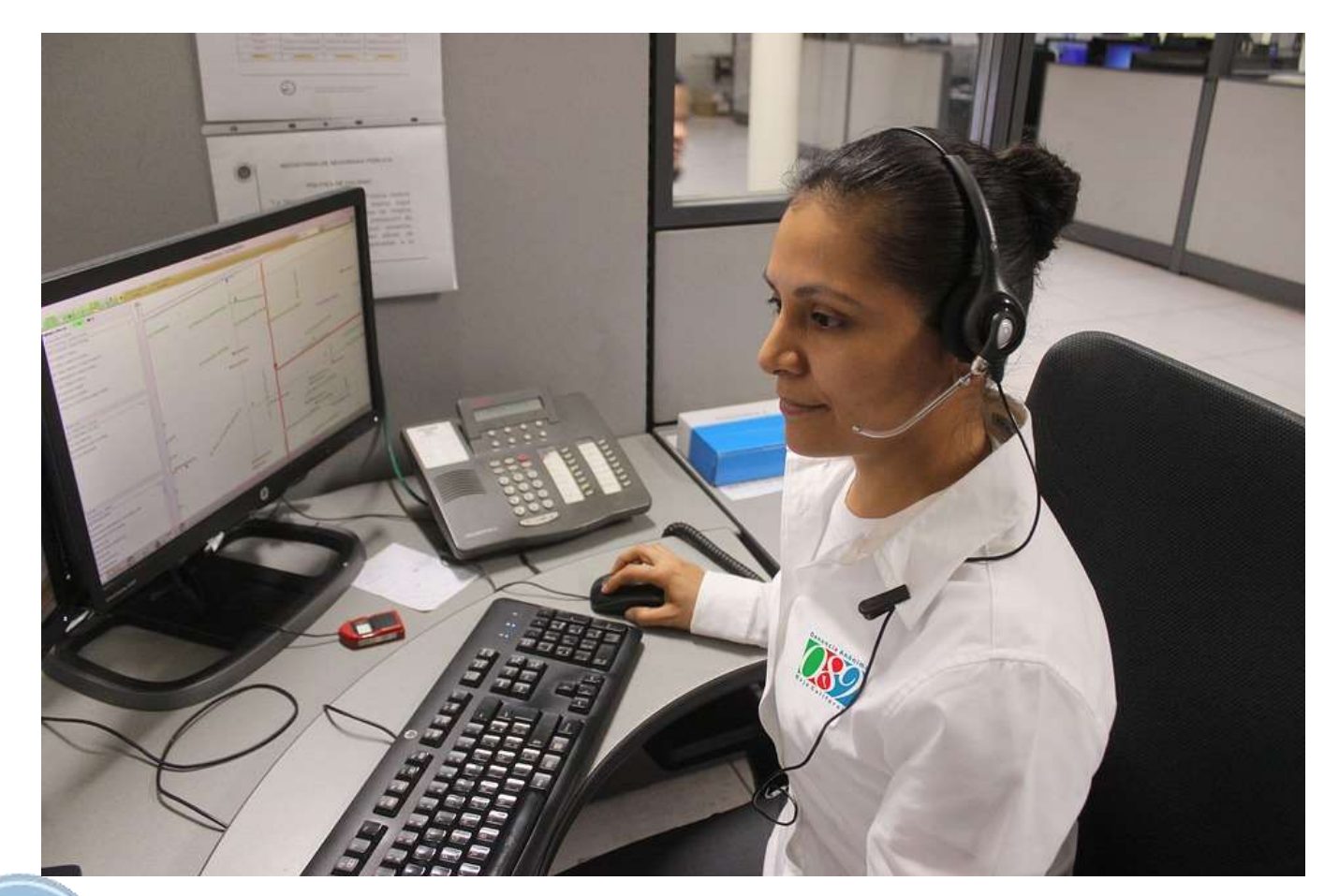

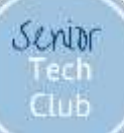

#### Emergency 911 Calls

# 1.From the Lock Screen2.SOS Call

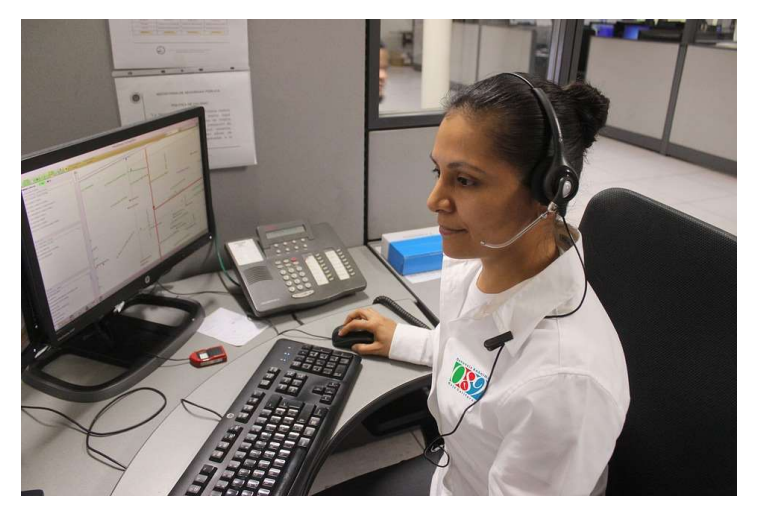

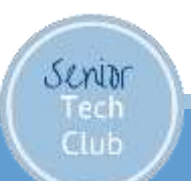

#### 911 from the Lock Screen

- 1. Tap Lock Screen
- 2. Tap Emergency
- 3. Dial 911 from dial pad
- 4. Tap Call

Senior

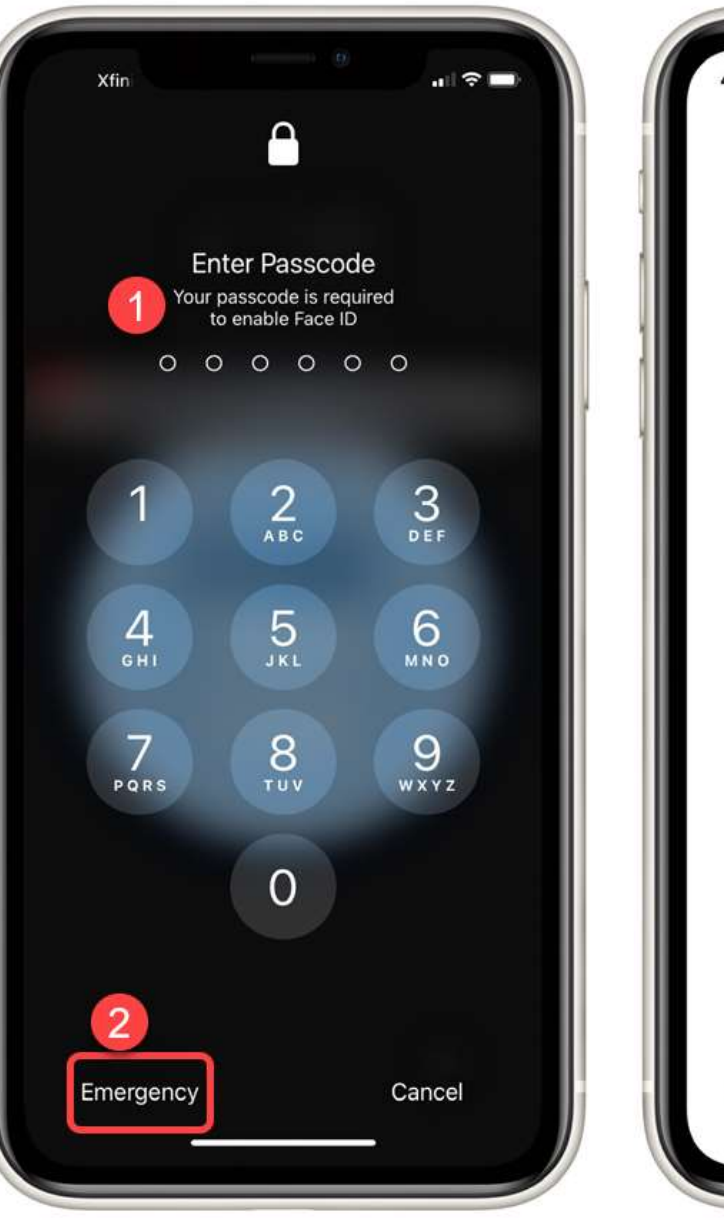

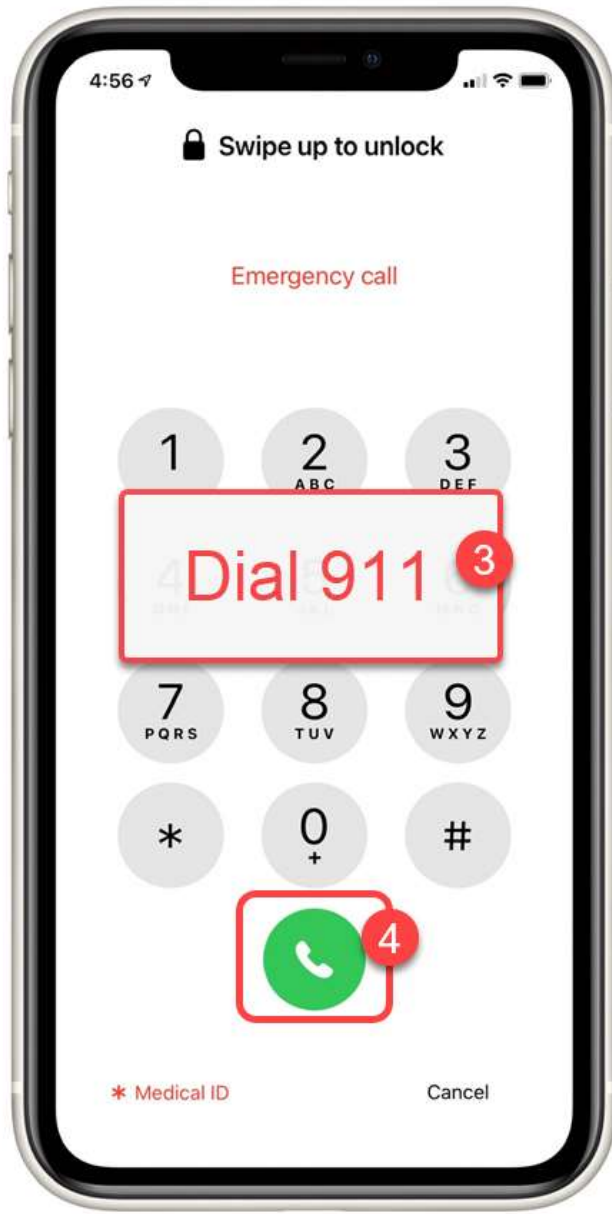

#### Emergency SOS Calls

Please do not make an accidental SOS call!

Let's discuss and set up for your testing first

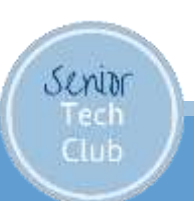

#### Emergency SOS Calls

Do NOT Try until you understand and set up.

Make an Emergency SOS Call by pressing the side button five times

Senior

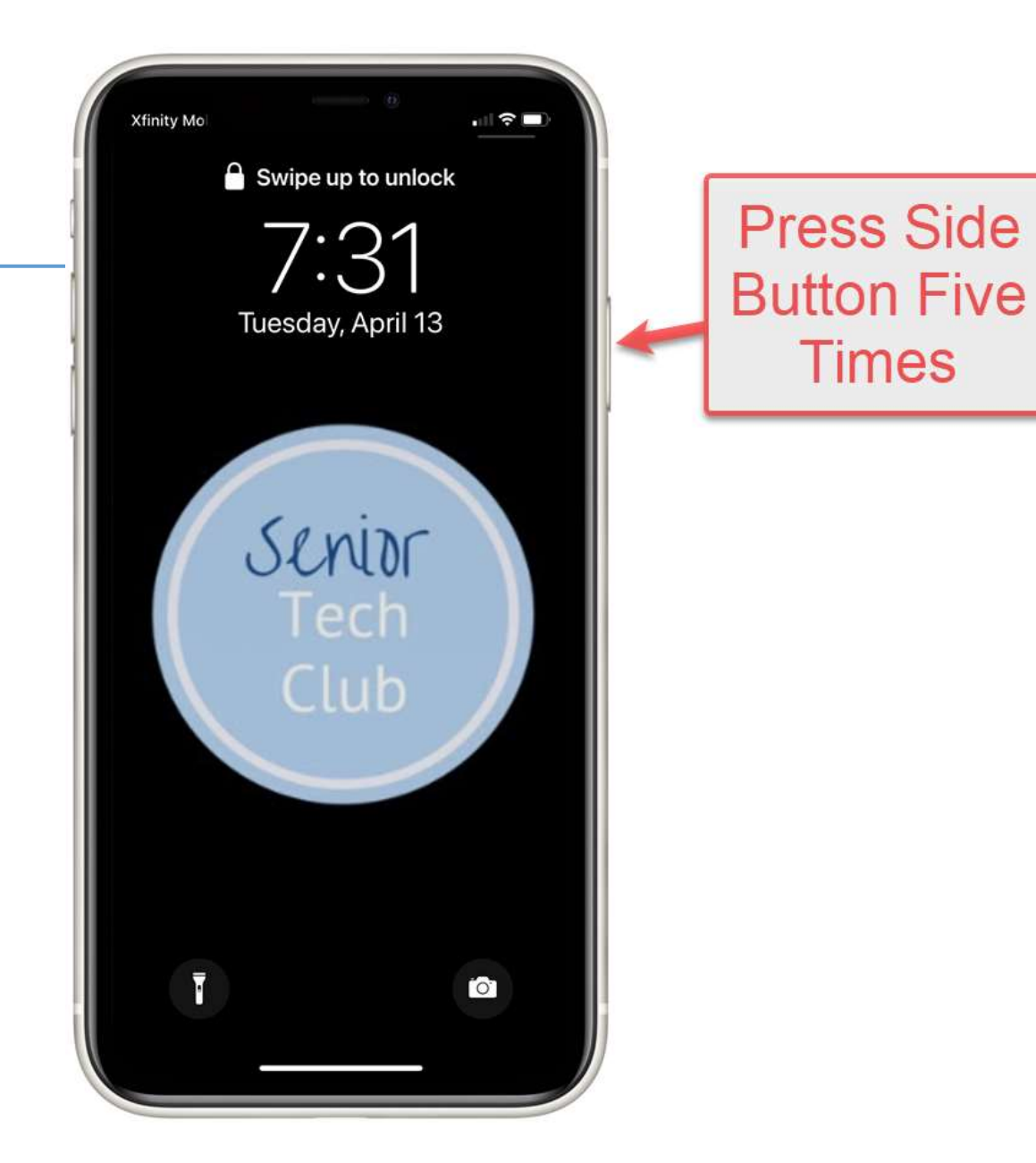

## Testing Emergency SOS Calls

Launch Settings

Tap Emergency SOS

Turn off Auto Call (for testing)

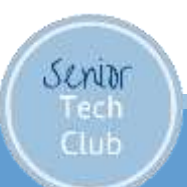

## LIVE Emergency SOS Calls

Launch Settings

Tap Emergency SOS

Turn on Auto Call

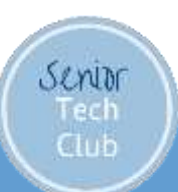

#### Emergency SOS Calls

After pressing the side button five times:

3 SecondCountdownCall 911

 Sends text to Emergency Contacts

Senior

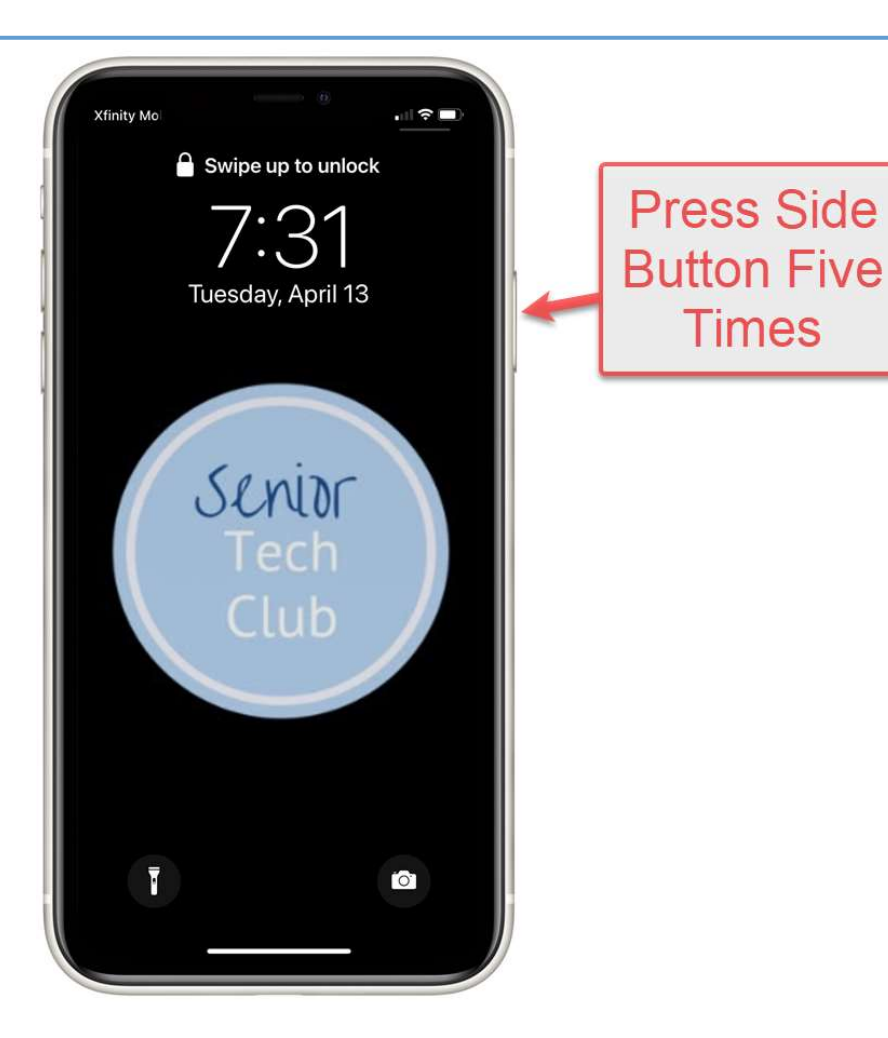

#### I've Fallen and I Can't Get Up!

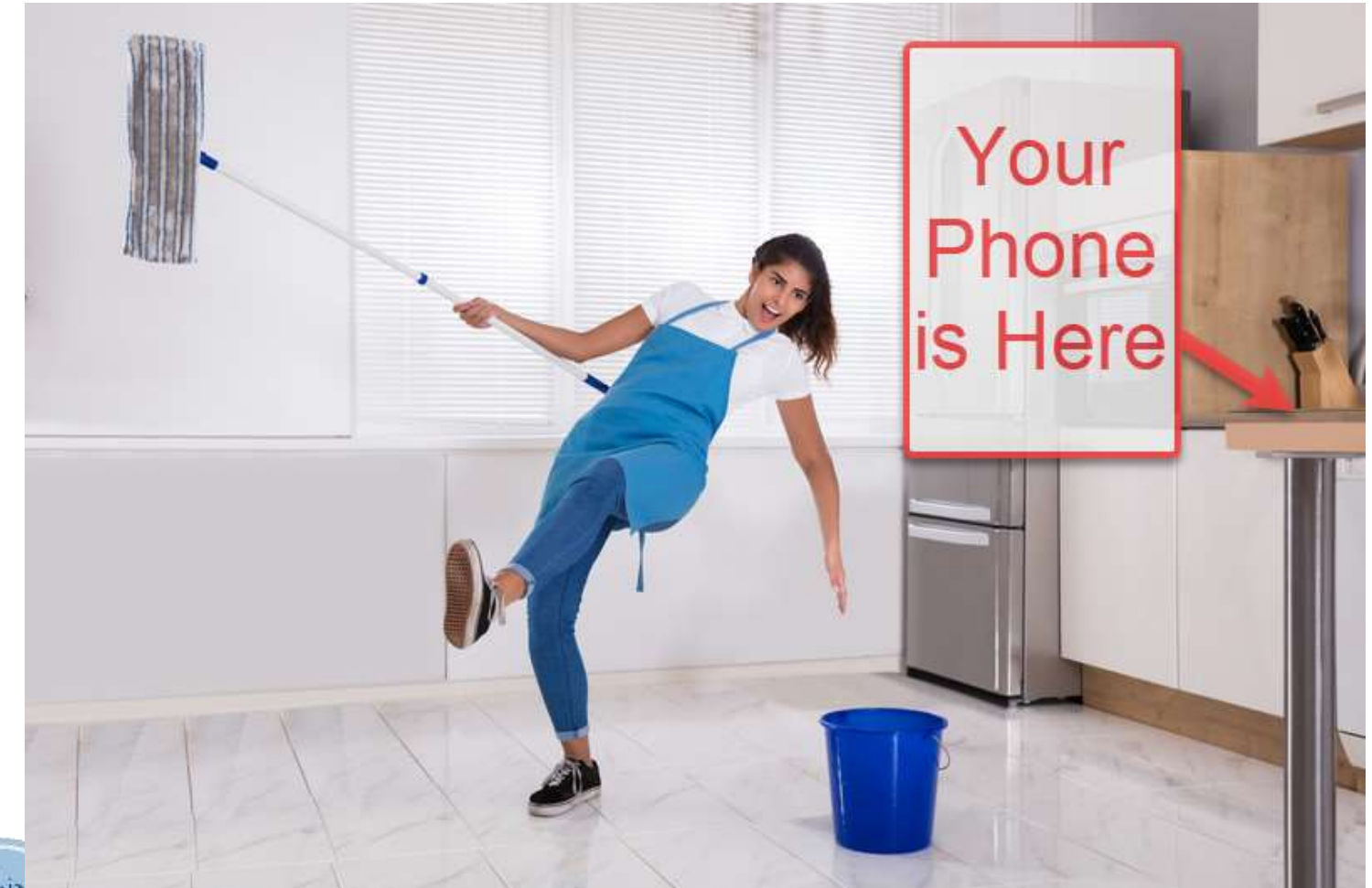

Senia Tech Club

#### Use Siri to Make 911 Calls

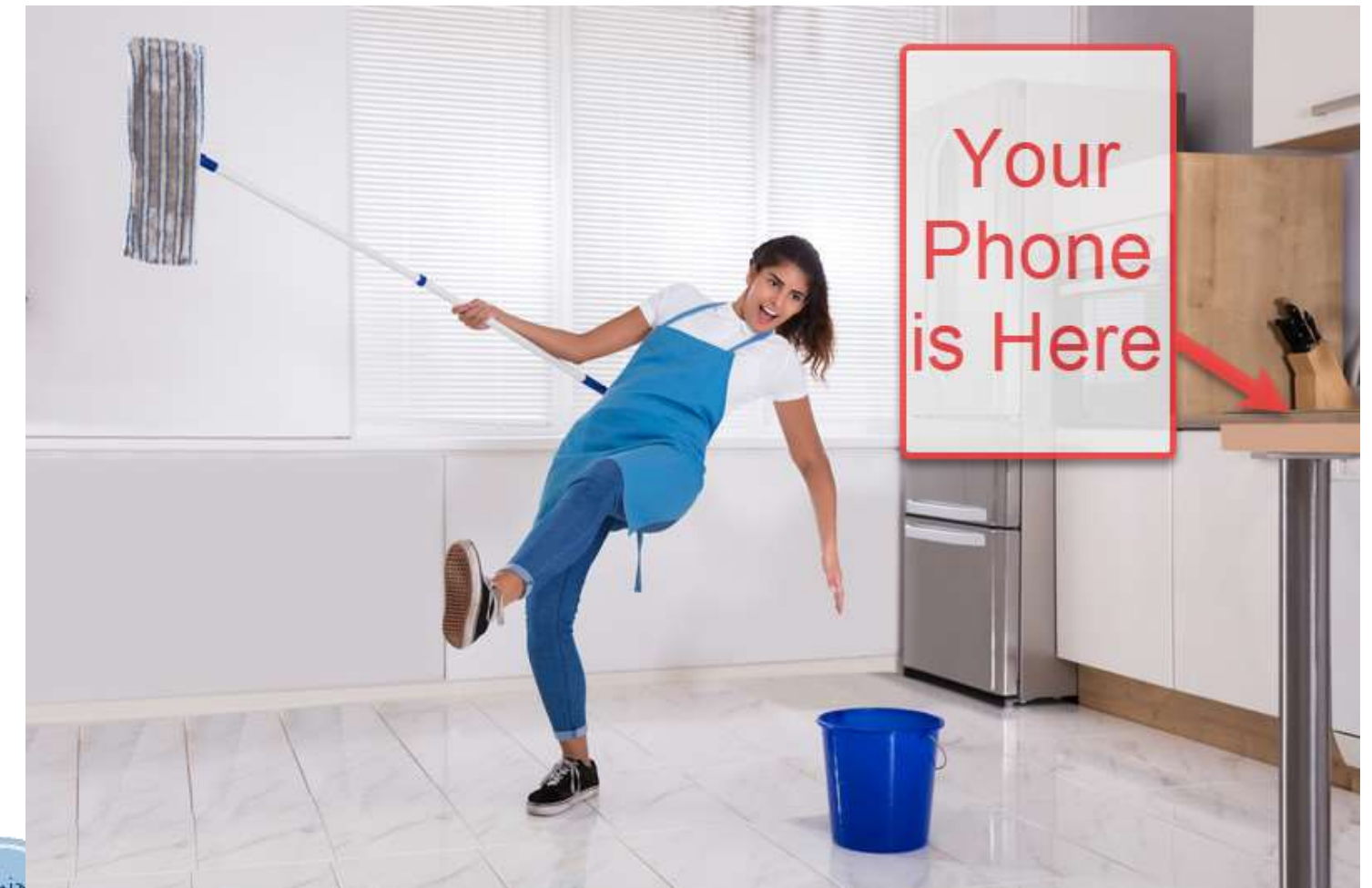

Senia Tech Club

#### Use Siri to Make 911 Calls

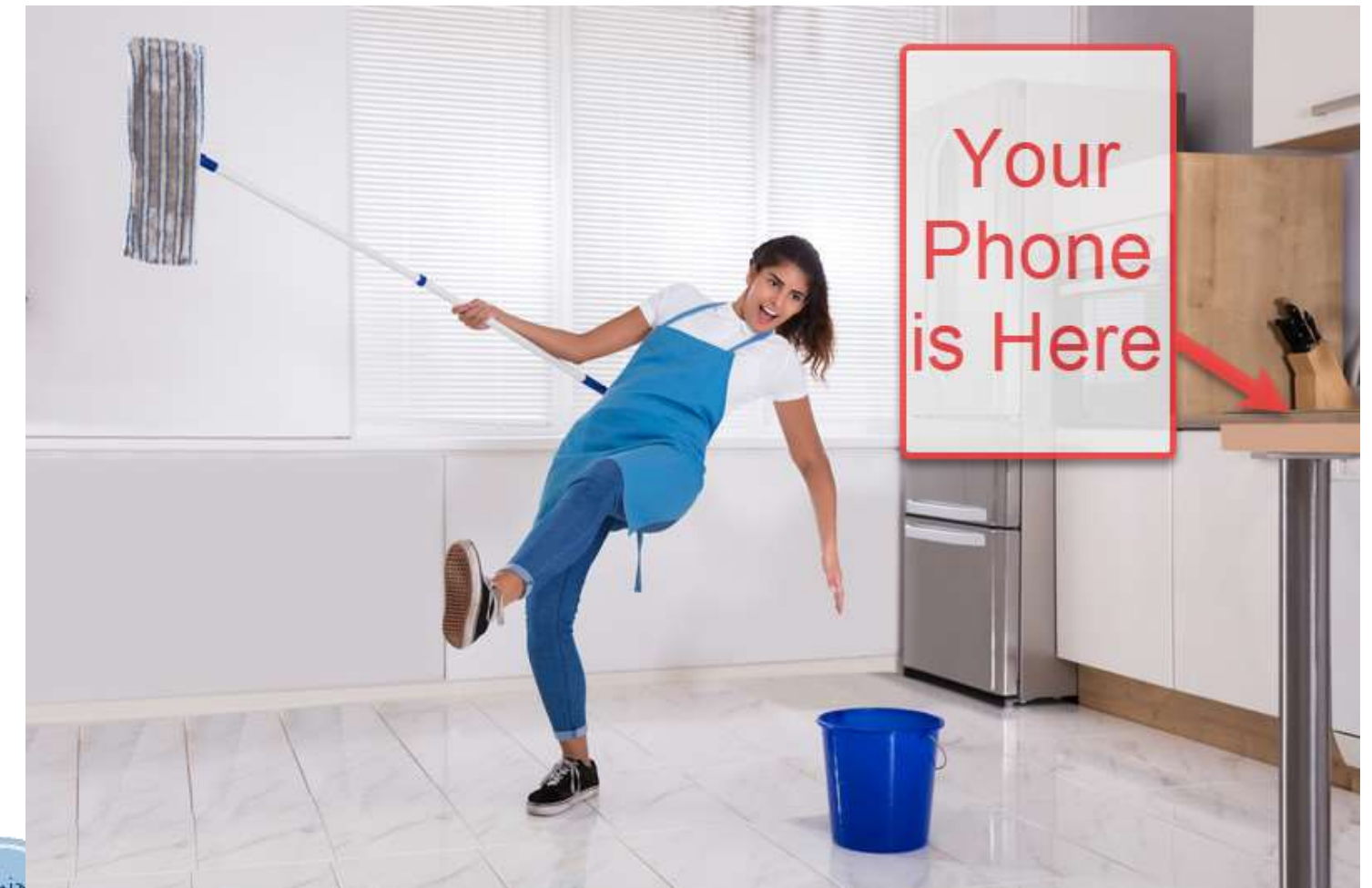

Senia Tech Club

## Setting up Hey Siri

- Launch Settings app
- Tap Siri & Search
- Turn on: Listen for "Hey Siri"
- Complete the training

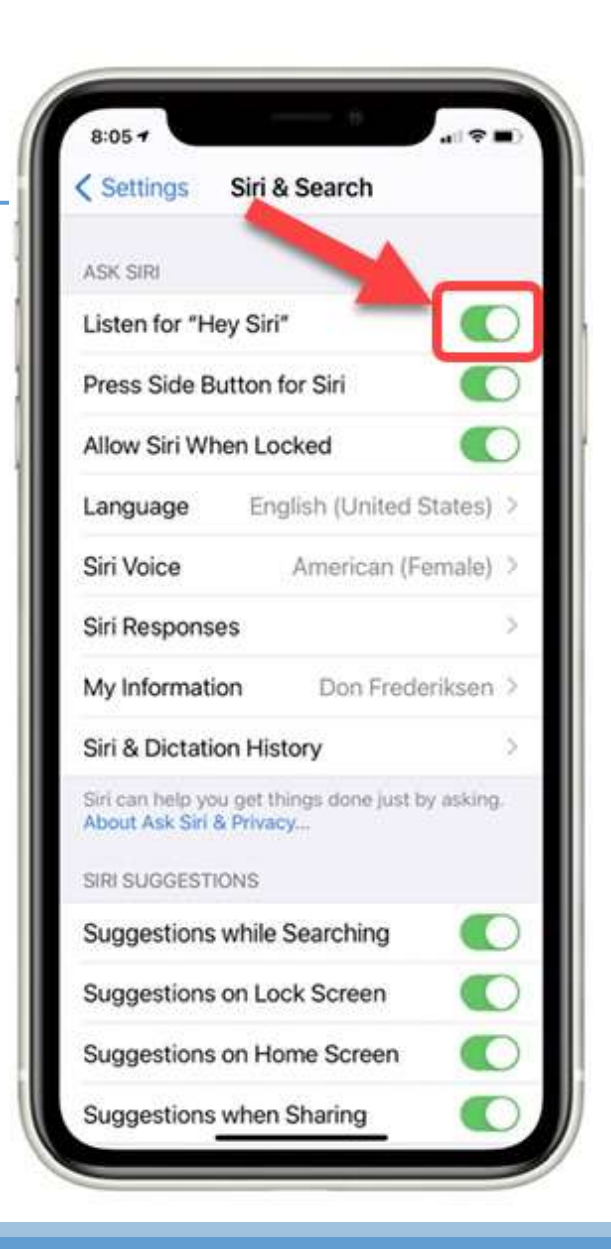

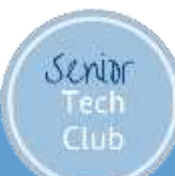

#### Use Siri to Make 911 Calls

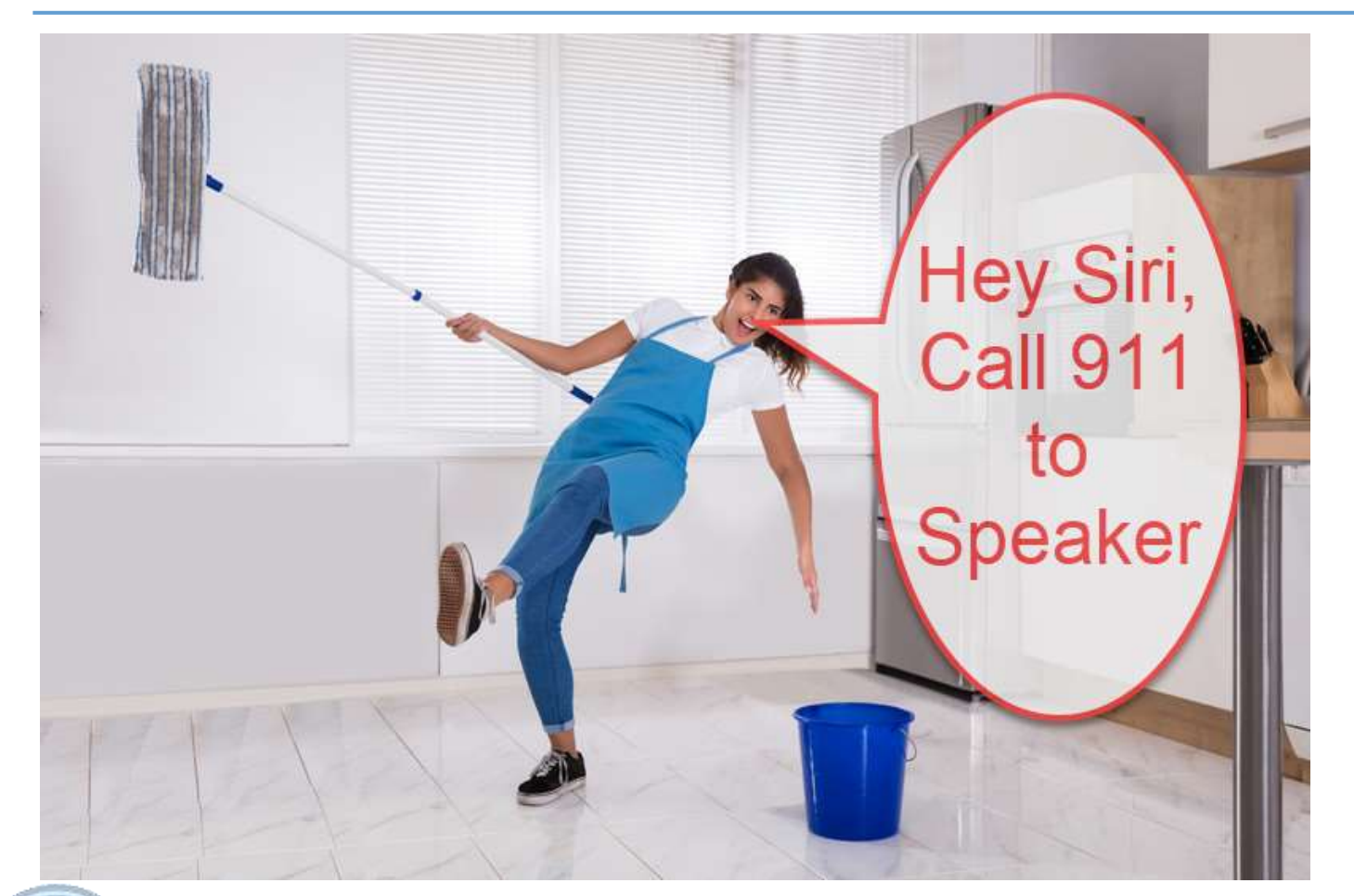

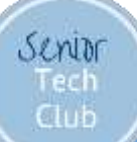

## Your iPhone in an Emergency

- Store your Medical ID and Emergency Contacts on your iPhone
- ✓ SOS Emergency Calling✓ Using Siri to Make 911 Calls

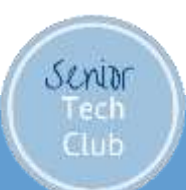

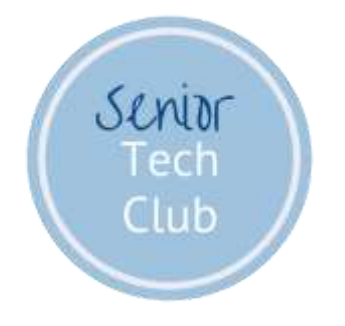

#### Follow-up Questions? don@SeniorTechClub.com

More Information & Download links.SeniorTechClub.com/Tuesdays

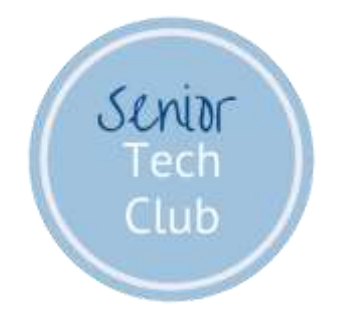

#### Next Online Sessions

April 20 – 10 AM Topic: Health & Fitness with the Health app

Future Session Information links.SeniorTechClub.com/Tuesdays

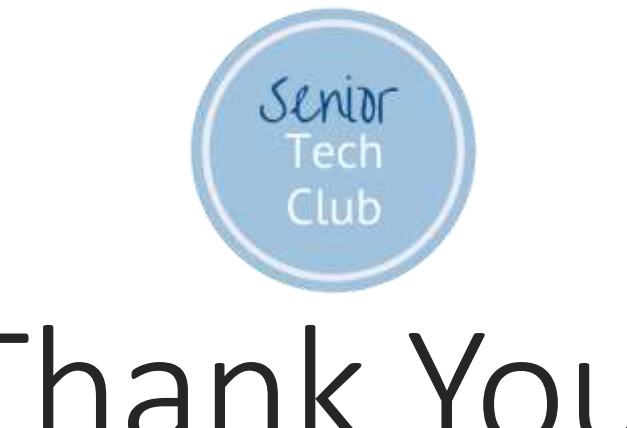

Thank You!

Stay Well Watch your Distance Wash Your Hands Get Vaccinated Keep Learning